## 모바일 접속 여부 설정 방법

1.asp.posbank.co.kr 접속합니다.

2.관리자 코너에 사원 접속 여부 설정(모바일)을 선택합니다.

| http://asp.posbank.co.kr/posbank/main.php?MainKey=Y&                                                                                                 |                                                                                                    |                   |                                                                                                    |           |  |  |  |
|----------------------------------------------------------------------------------------------------|----------------------------------------------------------------------------------------------------|-------------------|----------------------------------------------------------------------------------------------------|-----------|--|--|--|
|                                                                                                    |                                                                                                    | POSE              |                                                                                                    |           |  |  |  |
| 😑 기초관리 🔝 매입관리                                                                                                    | I 🔝 매출관리 📟 재고:                                                                                                    | 관리 📃 회원관리 🚇 영     | 업속보 😖 영업관리 🦞 관리                                                                                                    | 자         |  |  |  |
| P 현재위치 : 초기화면                                                                                                    |                                                                                                    | 📮 가맹점 : <u>본시</u> | <ul> <li>데이타파일 업로드</li> <li>옵션</li> <li>옵션(단가복사)</li> <li>메뉴설정(매장별)</li> <li>메뉴설정(매장별)(모바일)</li> <li>포스버견확인</li> </ul> | 1+1       |  |  |  |
| <ul> <li>SMS 메세질 서비스 정:</li> <li>SMS 2차 작업 공지입니</li> <li>SMS 서비스 업그레이트</li> <li>SMS 서비스 업그레이트</li> <li>(중요)전기 안전 정기</li> <li>(중요)매월 마지막 목</li> </ul> | 서비스변경 요청<br>사원 ASP접속 변경<br>사원 ASP접속 추가/해지요칭<br>사원접역며부설정(모바일)<br>전체메뉴설정현황<br>메뉴설정(업체별)<br>메뉴설정(업체별)(모바일)<br>데이타 초기화 |                   |                                                                                                    |           |  |  |  |
| 매출한코칼                                                                                                    | 재고검정<br>채권채무 검정<br>기간외 전표 검정<br>공통순번금액 검정                                                                          | 2113              |                                                                                                    |           |  |  |  |
| · · · · · · · · · · · · · · · · · · ·                                                                                                    | 2일전                                                                                                    | 1일전               | 매출정산 겸정                                                                                                    | 12-13     |  |  |  |
| 매출건수                                                                                                    | 18                                                                                                    | 26                | 본지점 전표생성 겸정                                                                                                    | 12-14     |  |  |  |
| 현금매출                                                                                                    | 482,280                                                                                                    | 285,200           | 아시장연물 김성<br>                                                                                                    | 12-15     |  |  |  |
| 카드매출                                                                                                    | 278,400                                                                                                    | 940,400           |                                                                                                    | 12-16     |  |  |  |
| 기타                                                                                                    | 0                                                                                                    | 0                 |                                                                                                    | 12-17     |  |  |  |
| 외상매출                                                                                                    | 0                                                                                                    | 0                 | PUS네이타 압축                                                                                                    | 12-18     |  |  |  |
| 총매출액                                                                                                    | 760,680                                                                                                    | 1,225,600         | 69,600 2                                                                                                    | 013-12-19 |  |  |  |

## 모바일 사용할 사원을 추가란에 체크 혹은 중지할 사원을 해지란에 체크합니다.

| C POSBANK - Windows Internet Explorer        |   |    |    |               |     |            |   |
|----------------------------------------------|---|----|----|---------------|-----|------------|---|
| http://m.posbank.co.kr/outside/user_add.html |   |    |    |               |     |            |   |
| Mobile POS 💌                                 |   |    |    |               |     |            |   |
| 가맹점                                          |   | 추가 | 해지 | 사원            |     | 해지시 사유     |   |
| 1000.주식회사 포스뱅크                               | ^ |    |    | 1000000.김태화   |     |            |   |
| 1001.개발전용                                    |   |    |    | 1000001.김재근   |     |            |   |
| 1002.인터파크                                    |   |    |    | 1000007.경민이   |     |            |   |
| 1005.POSLEE(TEST)                            | ≡ |    |    | 1000008.은동욱   |     |            |   |
| 1006.청담점                                     |   |    |    | 1000009.바이클릭  |     |            |   |
| 1010.휘닉스밴딩                                   |   |    |    | 10000010.김윤토  |     |            |   |
| 1011.(주)빅토스                                  | _ |    |    | 10000012.장진식  |     |            |   |
| 1013.데모용                                     |   |    |    | 10000022.홍영근  |     |            |   |
| 1017.파라다 개발점                                 |   |    |    | 99999999.관리자  |     |            |   |
| 1019.뎨의도선착장                                  |   |    |    |               |     |            |   |
| 1020.잠실선착장                                   |   |    |    |               |     |            |   |
| 1021.뚝섬선착장                                   |   |    |    |               |     |            |   |
| 1022.양화선착장                                   |   |    |    |               |     |            |   |
| 1023.난지선착장                                   |   |    |    |               |     |            |   |
| 1024.Test_woo                                |   |    |    |               |     |            |   |
| 1025.개발용aabb                                 |   |    |    |               |     |            |   |
| 1027.모바일매장                                   | - |    |    |               |     |            |   |
| ※ 모바일(웹,아이폰)접속 추가해지 처리하는 공간입니다. 추가/해지 처리 닫기  |   |    |    |               | 달 기 |            |   |
| 완료                                           |   |    | 0  | 인터넷 보호 모드: 설정 |     | 🖓 🔻 🍳 100% | • |

3.관리자 코너에 매뉴설정(매장별)(모바일)을 선택합니다.

| [POSBANK] POS-SYSTEM ASP SERVICE[표스뱅크(posbank)-210.220.188.140][재리씨]간0.00916초] - Windows Internet Explorer                         |                                                                |                    |                                                                              |                                                                                            |                                                                                                    |                                                  |  |
|----------------------------------------------------------------------------------------------------|----------------------------------------------------------------|--------------------|------------------------------------------------------------------------------|--------------------------------------------------------------------------------------------|----------------------------------------------------------------------------------------------------|--------------------------------------------------|--|
| http://asp.posbank.co.kr/posbank/main.php                                                                                          |                                                                |                    |                                                                              |                                                                                            |                                                                                                    |                                                  |  |
|                                                                                                    | INE POS SYSTEM 본사용                                             | 61                 |                                                                              | POS <b>BANK</b> *                                                                          |                                                                                                    | 🕐 도움말                                            |  |
| 💼 गळरस्य 🕐 मधरस्य 😰 मङस्य 🛅 मधरस्य 📑 मधरस्य 👩 स्वास्य 🛐 व्यवस्य 😒 व्यवस्य 😒 व्यवस्य 💁 व्यवस्य 💽 मधरस्य 🕵 व्यवस्य 🔛 महस्य 👔 स्वाप्त |                                                                |                    |                                                                              |                                                                                            |                                                                                                    |                                                  |  |
| ● 현재위치 : 초기회면                                                                                                    |                                                                | 📮 가맹점 : <u>주식회</u> | <u>사 포스뱅크</u>   사용자: <u>0</u><br>                                            | <u>88</u> 1.11 597 (★8883 + ∞ )                                                            | 스킨 () 데이타파일 업로드<br>() 옵션<br>옵션(단가복사)<br>() 메뉴설정(매장별)<br>메뉴설정(매장별)(모바일)                                                             |                                                  |  |
| <ul> <li>SMS 매세질 서비스 정</li> <li>SMS 2차 작업 공지입L</li> <li>SMS 서비스 업그램이당</li> <li>(중요]전기 안전 정기</li> <li>(중요]전기 안전 정기</li> </ul>       | 기점경 안내<br>니다.<br>5 일정을 알려드립니다.<br>점겸 일정 안내<br>요일 새벽 서비 정기 점검 일 | 2경플                | (2013-05-28)<br>[2012-11-07]<br>[2012-10-30]<br>[2012-10-12]<br>[2011-06-28] | <ul> <li>태스트1</li> <li>태스트</li> <li>태스트 입니다.</li> <li>"일본발 등종으로 우리나라도 방사능 위험지대"</li> </ul> | 포스바진확인<br>서비스반경 요청<br>사원 4.92접속 변경<br>사원 4.92접속 추가/해지요청<br>사원접속대부설정(민바일)<br>전체대뉴설정헌황<br>메뉴설정(업채별)<br>메뉴설정(업채별)(민바일)<br>데미단 4.23/18 | 13-12-12]<br>13-12-12]<br>13-12-12]<br>13-03-30] |  |
| 배활전화                                                                                                    | -                                                              |                    | more                                                                         |                                                                                            | 재고검정<br>채권채무 검정<br>기간외 전표 검정<br>공통순변금액 검정                                                                                          | more                                             |  |
| 8목                                                                                                    | 2일전                                                            | 1일선                | 오늘                                                                           | 2013-12-13                                                                                 | 배출정산 검정                                                                                                    | 0                                                |  |
| 배달간수                                                                                                    | U                                                              | U0                 | 0                                                                            | 2013-12-15                                                                                 | ·····································                                                                                              | 0                                                |  |
| 카드매출                                                                                                    | 0                                                              | 0                  | 0                                                                            | 2013-12-16                                                                                 | 삭제 품목 검정                                                                                                    | 0                                                |  |
| 7161                                                                                                    | 0                                                              | 0                  | 0                                                                            | 2013-12-17                                                                                 | 바코드 중복 검정                                                                                                    | 0                                                |  |
| 외상매출                                                                                                    | 0                                                              | 0                  | 0                                                                            | 2013-12-18                                                                                 | POSEII이타 압축                                                                                                    | 0                                                |  |
| 총매출액                                                                                                    | 0                                                              | 0                  | 0                                                                            | 2013-12-19                                                                                 |                                                                                                    | 0<br>새로고침                                        |  |

모바일을 통해 서비스 받고자하는 목록을 체크합니다.

| 🥟 POSBANK - Windows Internet Explorer        |                   |  |  |  |  |  |
|----------------------------------------------|-------------------|--|--|--|--|--|
| http://m.posbank.co.kr/outside/menu_set.html |                   |  |  |  |  |  |
| Mobile POS 💌                                 |                   |  |  |  |  |  |
| 설정대상                                         | 메뉴                |  |  |  |  |  |
|                                              | 🔲 월별매출            |  |  |  |  |  |
| 개발전용                                         | 📄 일별 매출정산         |  |  |  |  |  |
| 전 다 파크<br>청 다 자 배 다                          | 🔲 일별 매출과세구분       |  |  |  |  |  |
| 위탁스탠딩<br>(주)빅토스                              | 매출현황(월,일,시간)      |  |  |  |  |  |
| 미모용 파라다 개발점                                  | 🔲 일자별 품목매출        |  |  |  |  |  |
| 머의도신작장<br>잠실선착장<br>문서성장장                     | 🕅 품목분류별매출         |  |  |  |  |  |
| 국업신작성<br>양화선착장                               | 📄 회원/거래처별매출       |  |  |  |  |  |
| 는 전신역영<br>Test_woo                           | 📄 기간별카드거래내역       |  |  |  |  |  |
| 오마칠배영<br>안재찬전용<br>반재회용                       | 📄 회원포인트현황         |  |  |  |  |  |
| 국영관전등점<br>김용토전문점<br>화년조여전용                   | 📄 재고현황            |  |  |  |  |  |
| 실 가장 전신 등<br>김 수영전 등<br>기반 17 전 용            | 📄 매출상세현황          |  |  |  |  |  |
| 제일자건형<br>보리수가산동<br>보리수가장동                    | 📄 매장별 매출(본사용)     |  |  |  |  |  |
| 조니구경구<br>호남물류<br>이상역제요                       |                   |  |  |  |  |  |
| 이상으신상<br>테스트                                 |                   |  |  |  |  |  |
|                                              |                   |  |  |  |  |  |
|                                              | 저장 닫기             |  |  |  |  |  |
| 완 ● 인터넷   보호 모드: ☆                           | 설정 🕢 🔹 🔍 100% 👻 💡 |  |  |  |  |  |

4. 기초관리 코너에서 매뉴설정(사원별)(모바일) 선택합니다.

| 🏉 [POSBANK] POS-SYSTEM ASP SERVICE[포스뱅크(posbank)-210.220.188.140][처리시간:0.00603초] - Windows Internet Explorer |                     |                                                                 |                                                                    |                 |  |  |
|----------------------------------------------------------------------------------------------------|---------------------|-----------------------------------------------------------------|--------------------------------------------------------------------|-----------------|--|--|
| http://asp.posbank.co.kr/posbank/RCT/RctMemberList.php                                                       |                     |                                                                 |                                                                    |                 |  |  |
|                                                                                                    | SYSTEM 본사용          | 2                                                               | PO                                                                 | SBANK           |  |  |
| 기초관리 ☑ 매입관리 ☑<br>문듀널 주필주서 연락당<br>품목현황<br>BOM구성 품목 현황                                                         | 매출관리 🔛 제고관리<br>맹점관리 | ▲재권채무 ▲ 근태관리 □ 가맹점 : <u>주식회사 포</u> ★시정보 추가정보 하치장                | ▲ 회원관리 🔮 영업속보 🖨<br><u>-스뱅크</u>   사용자: <u>이재옥</u><br>사원 포스기기 계약정보 별 | 영업관리 📭          |  |  |
| 기초재고관리<br>계정과목관리<br>시스템기초관리(전체)<br>시스템기초관리(매장별)                                                              |                     | 코드<br>• 업체그룹                                                    | **** (4자리 ·                                                        | 코드 자동생성)        |  |  |
| 이벤트및 일정관리<br>날씨및 특이사항<br>가맹점 정렬<br>풍목/부류 정렬                                                                  | 9<br>변경 → 삭제        | <ul> <li>○ 독립분류(확장)</li> <li>○ 업체구분</li> <li>주민/법인번호</li> </ul> | ▼         0 7           ▼         0 7           ○         0 42     | ▼<br>가맹점명<br>I자 |  |  |
| 발주 가능한 요일 확인<br>일별 품목 수수료설정 현황<br>월별 분류 수수료 설정                                                               |                     | ♥ 대표이사                                                          |                                                                    | (전화/휴대<br>(메일)  |  |  |
| 접속통계<br>기초마스타설정<br>CMS쿠폰 💽                                                                                   |                     | 담당자<br>(전자세금계산서)                                                |                                                                    | (전화/휴대<br>(메일)  |  |  |
| 배상영상모기<br>출고율관리<br>배달주소관리<br>쿠폰등록                                                                            |                     | 업태/종목<br>브랜드<br>개업일                                             | · · · · · · · · · · · · · · · · · · ·                              | 지역              |  |  |
| 위해상품차단 현황<br>가상계좌현황<br>메뉴설정(사원별)                                                                             |                     | 사업장 주소                                                          | · 검색                                                               | →신주소<br>        |  |  |
| 메뉴설정(사원별)(모바일)<br>원격AS접수                                                                                     | 24                  |                                                                 |                                                                    |                 |  |  |

모바일 서비스를 받는 사원을 클릭한 후 메뉴판에서 사원 볼 수 있는 목록을 클릭 또는 해지합니다.

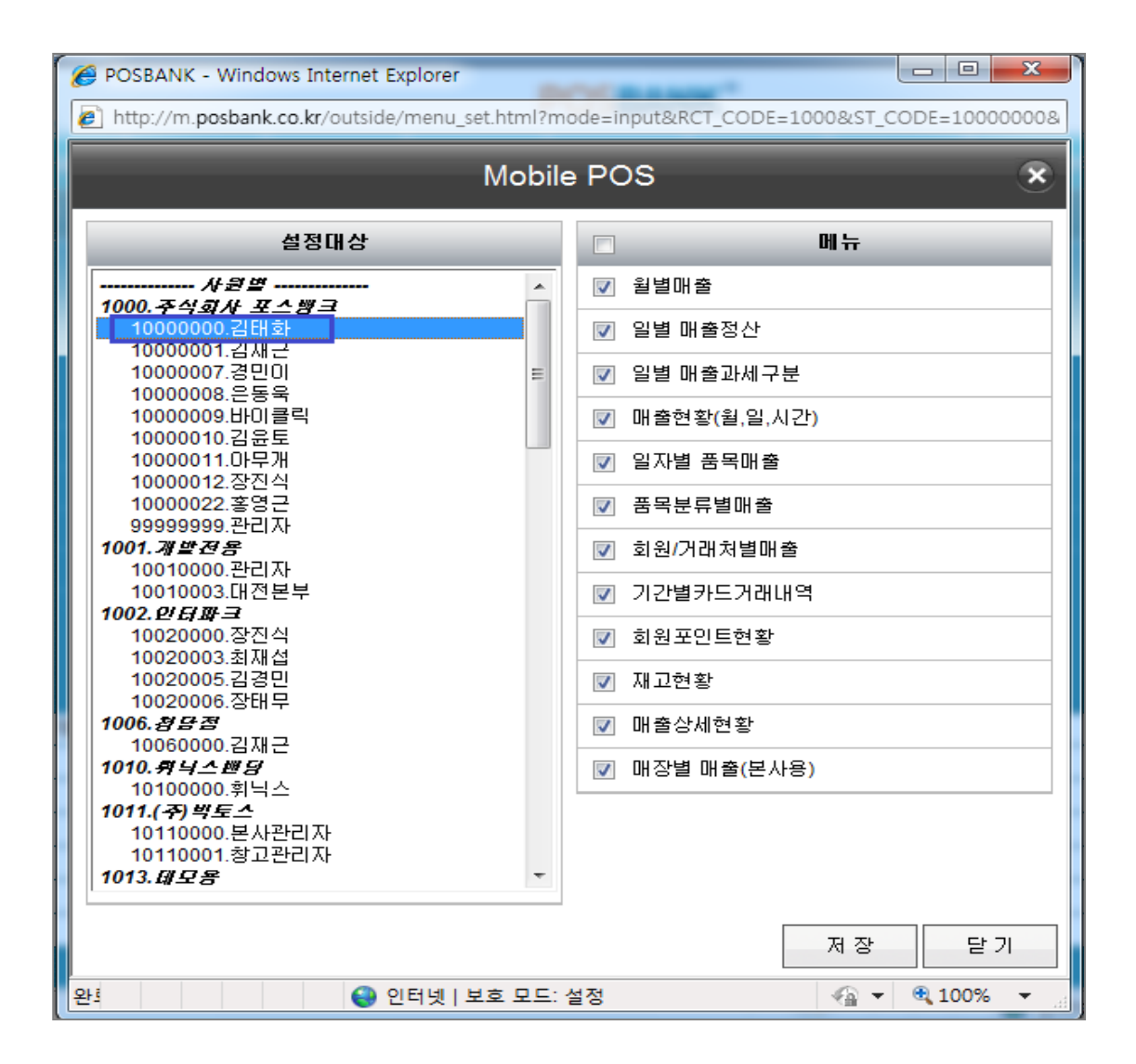

5 .m.posbank.co.kr 로 접속합니다.

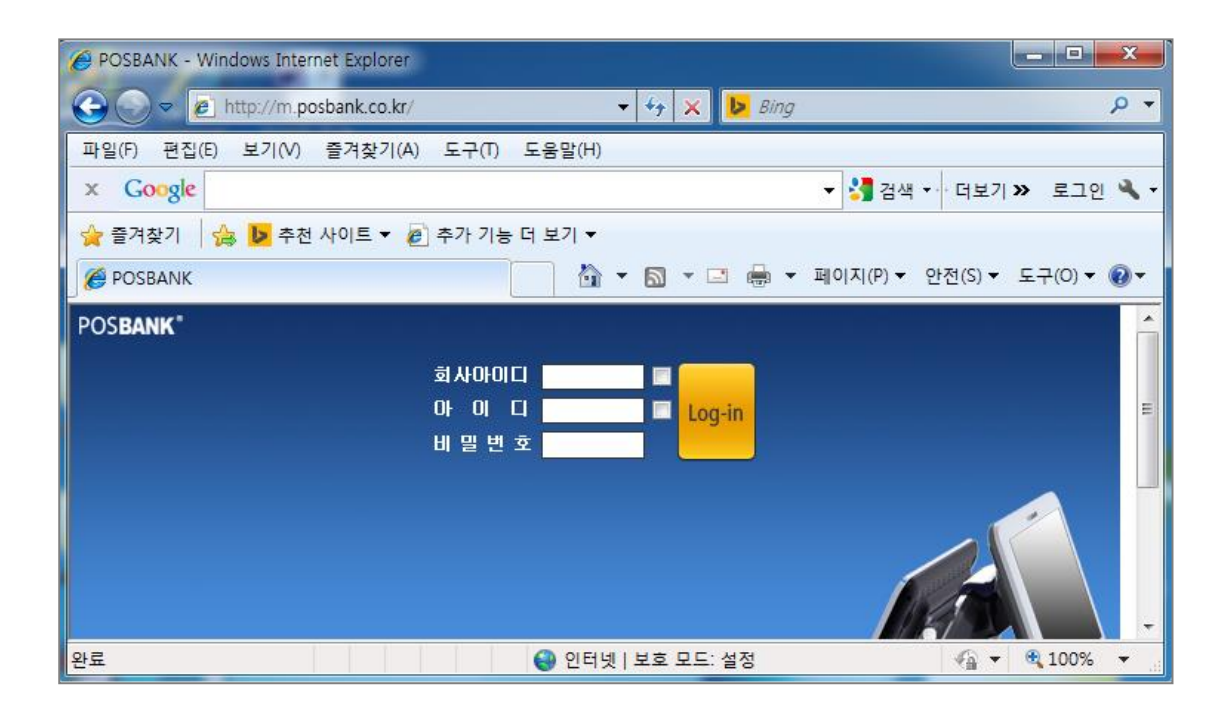

| <b>2</b>     | Mobile POS        | ۲              |
|--------------|-------------------|----------------|
| 월별매출         |                   | >              |
| 일별 매출정산      |                   | >              |
| 일별 매출과세구분    |                   | >              |
| 매출현황(월,일,시간) |                   | >              |
| 일자별 품목매출     |                   | >              |
| 품목분류별매출      |                   | >              |
| 회원/거래처별매출    |                   | >              |
| 기간별카드거래내역    |                   | >              |
| 회원포인트현황      |                   | >              |
| 재고현황         |                   | >              |
| 매출상세현황       |                   | >              |
| 매장별 매출(본사용)  |                   | >              |
|              |                   |                |
| 완료           | 😜 인터넷   보호 모드: 설정 | 🖓 🔻 🔍 100% 🔻 💡 |

## \*\* 요약 \*\*

- 1. 관리자->사원접속여부설정(모바일)에서 사원에 대한 접속여부를 체크합니다.
- 2. 관리자->메뉴설정(매장별)(모바일)에서 각 매장별 메뉴를 설정합니다.
- 3. 기초관리->메뉴설정(사원별)(모바일)에서 사원별 오픈 메뉴를 설정합니다.
- 4. 해지를 원하실 경우 사원접속여부(모바일)에서 해지하시면 됩니다.